- 根据实际出货情况,大部分矩阵不是满配板卡状态出货。为保证矩阵的快速允许,没有 使用的端口会在出厂时屏蔽掉。如果增减板卡,需要进工厂模式,重新按实际板卡数量 重新设置矩阵规模。
- 2. 用串口线连接电脑和矩阵,运行 PC 控制软件,选择正确的 com 口,连接设备:

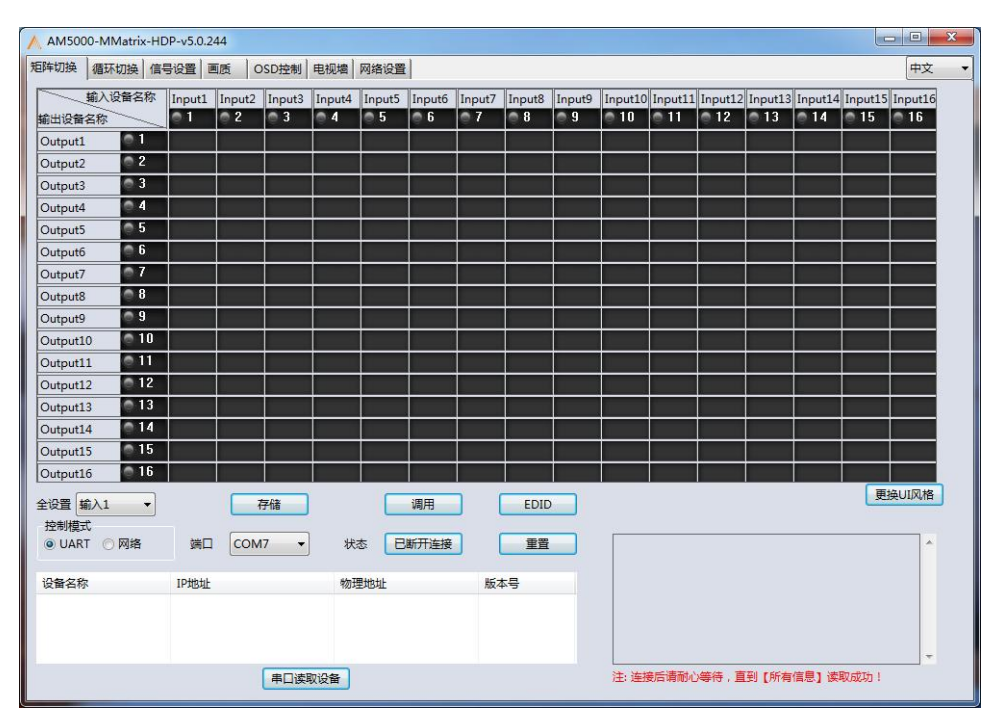

3. 按住 Ctrl+Shift+Fn+F2 或 Ctrl+Shift+F2 进入 PC 工具的工程模式(按键组合和电脑有关):

|                   |                         |                      | and the second second second second second second second second second second second second second second second |                         |                        |           |                                                                                                    |       |
|-------------------|-------------------------|----------------------|----------------------------------------------------------------------------------------------------|-------------------------|------------------------|-----------|----------------------------------------------------------------------------------------------------|-------|
| AM5000-MMatrix-HD | P-v5.0.244              |                      |                                                                                                    |                         |                        |           | ∧ 網試                                                                                                    |       |
| 矩阵切换 循环切换 信号      | 号设置 画质 OSD控制 电          | 视場 网络设置 UART设置       | E                                                                                                    |                         |                        | 中文 🔻      |                                                                                                    |       |
| · 輸入设备名称          | Input1 Input2 Input3 In | out4 Input5 Input6 I | nout7 Inout8 Inout9                                                                                              | Inout10 Inout11 Inout12 | Input13 Input14 Input1 | 5 Input16 | 注:本功能仅提供给工程师使用!                                                                                                    |       |
| 輸出设备名称            | 01 02 03 0              | 4 05 06 1            | 7 8 9                                                                                                    | 0 10 0 11 0 12          | 013 014 015            | 0 16      | 调试病口 设备地址 寄存器地址                                                                                                    | 寄存器值  |
| Output1           |                         |                      |                                                                                                    |                         |                        |           | ιπλ1 •                                                                                                    |       |
| Output2 2         |                         |                      |                                                                                                    |                         |                        |           |                                                                                                    |       |
| Output3 3         |                         |                      |                                                                                                    |                         |                        |           | 接收(十六进制)                                                                                                    |       |
| Output4 0 4       |                         |                      |                                                                                                    |                         |                        |           |                                                                                                    | *     |
| Output5 0 5       |                         |                      |                                                                                                    |                         |                        |           |                                                                                                    |       |
| Output6 0         |                         |                      |                                                                                                    |                         |                        |           |                                                                                                    |       |
| Output7 7         |                         |                      |                                                                                                    |                         |                        |           |                                                                                                    |       |
| Output8 💮 8       |                         |                      |                                                                                                    |                         |                        |           |                                                                                                    |       |
| Output9 9         |                         |                      |                                                                                                    |                         |                        |           |                                                                                                    | -     |
| Output10          |                         |                      |                                                                                                    |                         |                        |           |                                                                                                    |       |
| Output11 011      |                         |                      |                                                                                                    |                         |                        |           | 发送(十六进制)                                                                                                    | 14HKZ |
| Output12 012      |                         |                      |                                                                                                    |                         |                        |           |                                                                                                    | *     |
| Output13 13       |                         |                      |                                                                                                    |                         | terres and a second    |           |                                                                                                    |       |
| Output14 014      |                         |                      |                                                                                                    |                         |                        |           |                                                                                                    |       |
| Output15 @ 15     |                         |                      |                                                                                                    |                         |                        |           |                                                                                                    |       |
| Output16 💮 16     |                         |                      |                                                                                                    |                         | 1                      |           |                                                                                                    |       |
| 全设置 輸入1 ▼         | 存储                      | 调用                   | EDID                                                                                                    |                         | 3                      | 題換UI风格    |                                                                                                    |       |
| 控制模式              |                         |                      |                                                                                                    |                         |                        |           |                                                                                                    |       |
| ● UART ○ 网络       | 端口 COM7 -               | 状态 已断开连接             | 王田                                                                                                    |                         |                        | *         |                                                                                                    | 清除し友法 |
|                   |                         |                      |                                                                                                    |                         |                        |           |                                                                                                    |       |
| 设备名称              | IP地址                    | 物理地址                 | 版本号                                                                                                    |                         |                        |           |                                                                                                    |       |
|                   |                         |                      |                                                                                                    |                         |                        |           |                                                                                                    |       |
|                   |                         |                      |                                                                                                    |                         |                        |           | the subject of the local data in the local data in the local data |       |
|                   |                         |                      |                                                                                                    |                         |                        | -         |                                                                                                    |       |
|                   | 串口读取设                   | 畲                    |                                                                                                    | 注: 连接后请耐心等待, 直          | 到【所有信息】读取成功!           |           |                                                                                                    |       |
| L                 |                         |                      |                                                                                                    |                         |                        |           |                                                                                                    |       |

4. 切换到电视墙页面:

| AM5000-MMatrix-HDP-v5.0.244                  | _              |                 |   | ▲ 调试                                                                                                    |       |
|----------------------------------------------|----------------|-----------------|---|----------------------------------------------------------------------------------------------------|-------|
| 矩阵切换 循环切换 信号设置 画质 OSD技制 电视                   | 增 网 各设置 UART设置 |                 |   |                                                                                                    |       |
| 电视镜设置                                        |                |                 |   | 12:4-SUBDIXISHING TERMISHI:                                                                                    |       |
| 屏幕行数 2 1 日 日 日 日 日 日 日 日 日 日 日 日 日 日 日 日 日 日 | 251 1252       | NA3 NA4         | 1 | 湖武調口 设备地址 寄存器地址 寄存器值                                                                                           |       |
| 有效屏幕 80                                      | +#*' 所報'2      | 所留う 所留す         |   |                                                                                                    |       |
| 设置 读取                                        |                |                 |   | 接收(十六进制)                                                                                                    |       |
|                                              | 276 BUTC       | 12/14 7 12/14 0 |   |                                                                                                    |       |
| 《····································        | FMP 5 //FMP 0  | 074F            |   |                                                                                                    |       |
|                                              |                |                 |   |                                                                                                    |       |
|                                              |                |                 | • |                                                                                                    |       |
| 新山版卡 · · · · · · · · · · · · · · · · · · ·   |                |                 |   |                                                                                                    |       |
| 设置                                           |                |                 |   | 发送(十六进制)                                                                                                    | 141KK |
|                                              |                |                 |   |                                                                                                    | ^     |
|                                              |                |                 |   |                                                                                                    |       |
|                                              |                |                 |   |                                                                                                    |       |
|                                              |                |                 |   |                                                                                                    |       |
|                                              |                |                 |   |                                                                                                    | •     |
|                                              |                |                 |   | 满餘                                                                                                    | 发送    |
|                                              |                |                 |   | teritoria de la construcción de la construcción de la construcción de la construcción de la construcción de la |       |

根据实际的输入输出通道数在红色框住的地方设置输入输出板卡通道。

|                                                                                    |                     | No. No.   |        |
|------------------------------------------------------------------------------------|---------------------|-----------|--------|
| AM5000-MMatrix-HDP-v5.0.244                                                        |                     |           |        |
| 超降初後 循环初後 信号设置 画版 OSD控制<br>電校増设置<br>電校/<br>電校/<br>電校<br>電校<br>電校<br>電校<br>電校<br>電話 | 电视增 网络设置 UART设置     |           |        |
|                                                                                    | 屏幕1 屏幕2 屏幕3 屏幕4     |           |        |
|                                                                                    | JF恭5 JF恭6 JF恭7 JF恭8 |           |        |
| 編出版卡<br>總入版卡<br>3<br>4                                                             |                     | 22运(十六共有) | · (清除) |
| 5                                                                                  |                     |           |        |
| 12<br>13<br>14<br>15                                                               |                     |           |        |
| 17<br>18<br>19<br>20<br>21<br>21<br>22<br>23<br>24                                 | 10 LANT             |           |        |
| 24<br>26<br>27<br>28<br>29<br>30 ~                                                 |                     |           |        |

设置完毕后,切换到矩阵切换页面,重新连接矩阵。设置完毕。